# LLICÈNCIES 2025 JAB BERGA

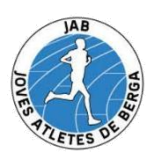

Amb la última reunió de Junta que es va portar a terme, es va acordar el següent:

A partir d'ara, la política del Club serà la de no subvencionar cap import de les llicències ni parcial ni totalment, degut a l'increment que han sofert per aquesta nova temporada.

La Junta ha determinat destinar aquests diners a subvencionar competicions d'interès pel Club. Properament us anirem informant dels Campionats que seran objecte de ser subvencionats i del % d'import econòmic destinat segons la seva importància.

Com ja porten fent la majoria de clubs de Catalunya, cada atleta ha d'anar acompanyat de la seva llicència federativa (llicència+assegurança), havent de ser abonada pel propi atleta de manera individual.

Una de les novetats 2025 es que vosaltres mateixos us podeu tramitar la llicencia seguint els passos següents:

## Tramitació de la llicències:

## <u>A- per renovar llicència</u>:

- Pas 1: registrar-se a la plataforma Callroom RFEA
- Pas 2: verificar el correu electrònic rebut
- Pas 3: accedir al compte creat
- Pas 4: introduir les dades personals seguint els passos
- Pas 7: seguir els passos A, B o C (segons procedeixi)
- Pas 8: clicar a l'opció "mis licencias", la primera opció del menú esquerre
- Pas 9: Si vols renova la que tenies, només posa renovar
- Pas 10: Si vols una llicencia diferent (Estàndard-Plus-Corredor) poseu llicencia nova
- Pas 11: Posar any 2025 i escollir atletes
- Pas 11: Configurar la llicència (quina llicència vols)
- Pas 13: Revisar les dades introduïdes
- Pas 14: Confirmar i efectuar el pagament (pagar al moment amb targeta) No clicar REMESAR.

### <u>B- per canvi de club:</u>

- Pas 1: registrar-se a la plataforma Callroom RFEA
- Pas 2: verificar el correu electrònic rebut
- Pas 3: accedir al compte creat
- Pas 4: introduir les dades personals seguint els passos
- Pas 5: Si marxes del club i vas a un altre club, consulta amb el nou club
- Pas 6: Si vens de un altre club segueix els passos següents:
- Pas 7: Associar-te amb el club JAB Berga, JAB a de validar aquest canvi i seguim.
- Pas 8: Si vols una llicencia diferent (Estàndard-Plus-Corredor) poseu llicencia nova
- Pas 9: Posar any 2025 i escollir atletes
- Pas 10: Configurar la llicència (quina llicència vols)
- Pas 11: Afegir la documentació sol·licitada en cada cas
- Pas 12: Revisar les dades introduïdes
- Confirmar i efectuar el pagament (pagar al moment amb targeta) No clicar REMESAR.

### C- per llicències noves: (a partir del gener 2025)

- Pas 1: registrar-se a la plataforma Callroom RFEA
- Pas 2: verificar el correu electrònic rebut
- Pas 3: accedir al compte creat
- Pas 4: introduir les dades personals seguint els passos
- Pas 7: seguir els passos A, B o C (segons procedeixi)
- Pas 8: Sol·licitar nova llicència
- Pas 9: Posar any 2025 i escollir atletes
- Pas 10: Configurar la llicència (quina llicència vols)
- Pas 11: Afegir la documentació sol·licitada en cada cas
- Pas 12: Revisar les dades introduïdes
- Pas 13: Confirmar i efectuar el pagament (pagar al moment amb targeta) No clicar REMESAR.

#### D- Llicencies Escola JAB Berga

- Pas 1: Les tramitarà el club ja siguin noves o renovacions

Es convoca a tots els atletes que tinguin dubte sobre com tramitar les llicencies, el proper dia:

- Dijous 5 de desembre, 19hores
- Local del JAB
- Casal Cívic 3a. planta
- Pl. de Sant Joan, s/n 08600 Berga